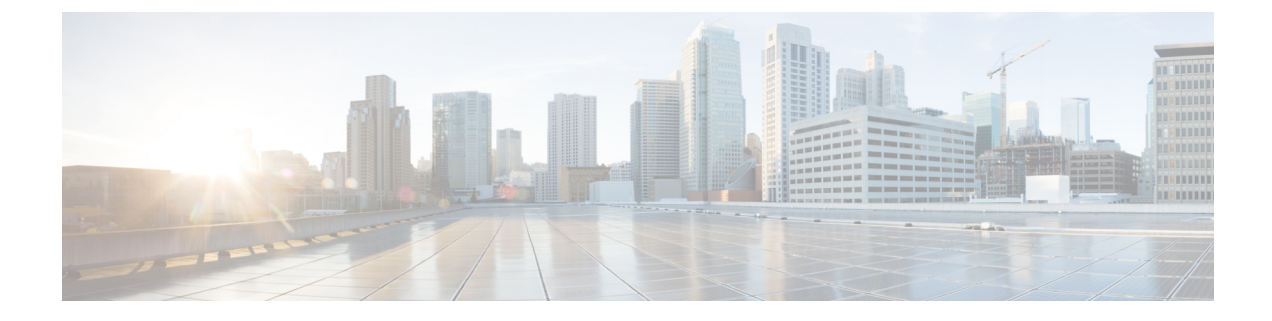

# **Create Default Service Profile**

- Overview of service profile, on page 1
- Create default service profile, on page 2

## **Overview of service profile**

Figure 1: Service profiles workflow

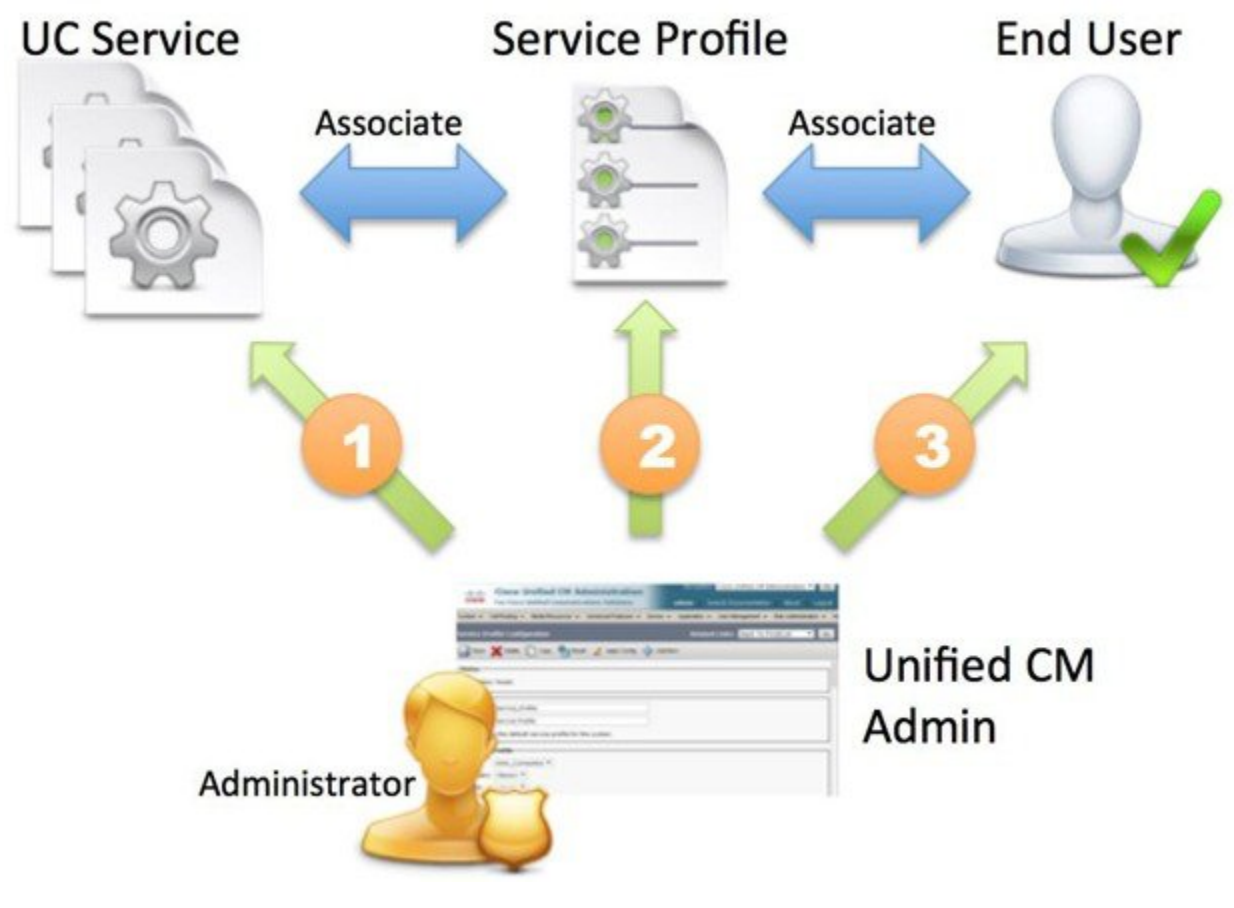

**1.** Create UC services.

- 2. Associate the UC Service with the Service Profile.
- 3. Associate the User with the Service Profile.

## **Create default service profile**

Create a service profile to add the UC services.

#### Procedure

| Step 1 | Open the <b>Cisco Unified CM Administration</b> interface.                                                                            |                                                                                                    |
|--------|----------------------------------------------------------------------------------------------------|----------------------------------------------------------------------------------------------------|
| Step 2 | Select User Management > User Settings > Service Profile.<br>The Find and List Service Profiles window opens.                         |                                                                                                    |
| Step 3 | Select Add New.<br>The Service Profile Configuration window opens.                                                                    |                                                                                                    |
| Step 4 | Enter a name for the service profile in the Name field.                                                                               |                                                                                                    |
| Step 5 | Select <b>Make this the default service profile for the system</b> if you want the service profile to be the default for the cluster. |                                                                                                    |
|        | Note                                                                                                    | On Cisco Unified Communications Manager release 9.x only, users who have IM only capabilities must use the default service profile. For this reason, select <b>Use Default</b> . |

### Step 6 Select Save.

#### What to do next

Create the UC services for your deployment.